## Type of portrait: Watercolor Portrait Tutorial: <u>http://10steps.sg/tutorials/photoshop/creating-an-abstract-watercolor-wallpaper/</u> Tool/ Technique Used: Layer Mask

Here, the layer mask is going to allow the watercolor layer to only come through in the shape of Jim Morrison's face

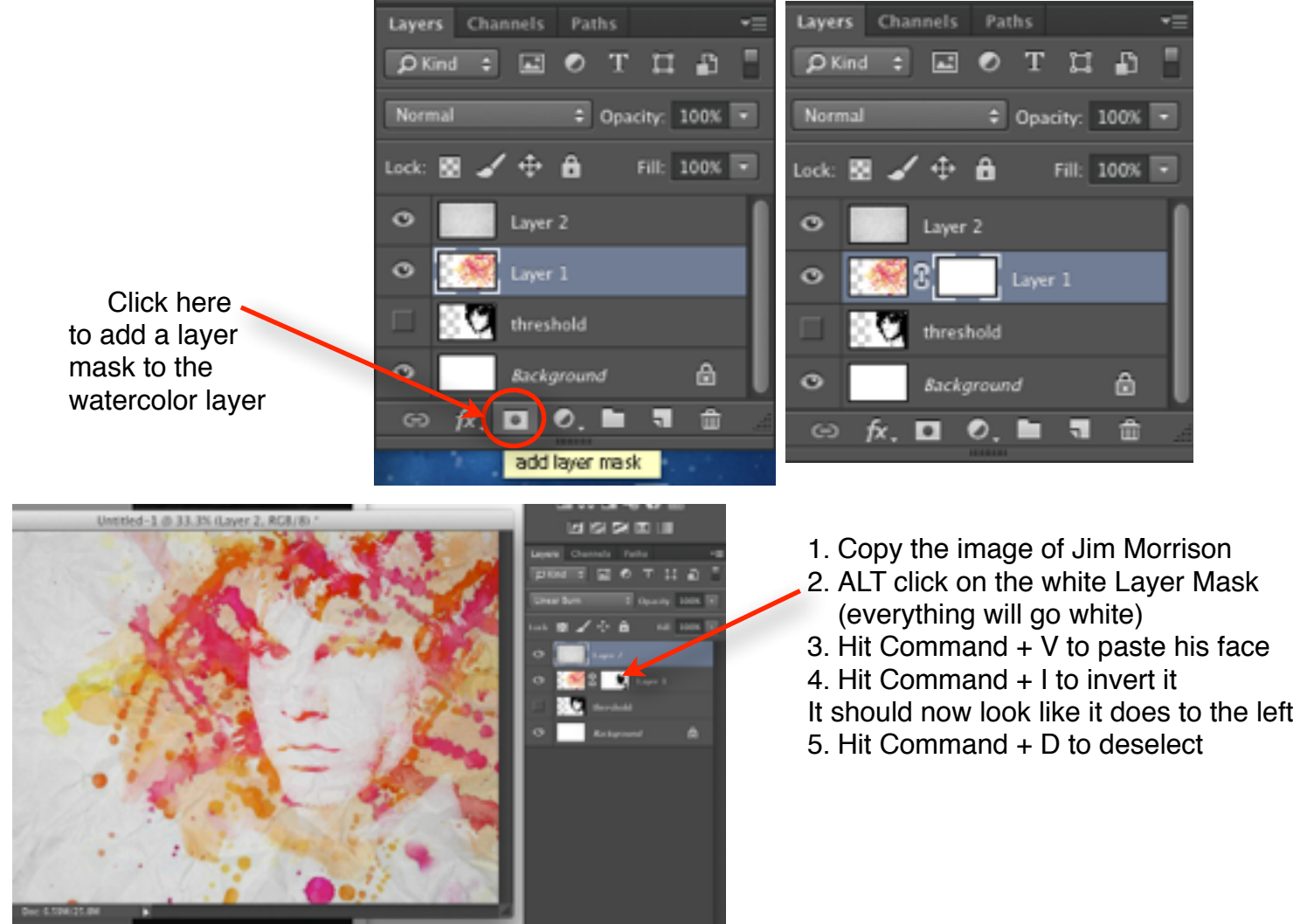

**Layer Masks** allow you to PAINT IN the image or Paint it out (like the quick mask!) This way if you erase some, you do not loose it (called <u>Non-Destructive</u>) Use a brush, use black and white to paint more of the watercolor effect in or out. x swaps between a black and white brush